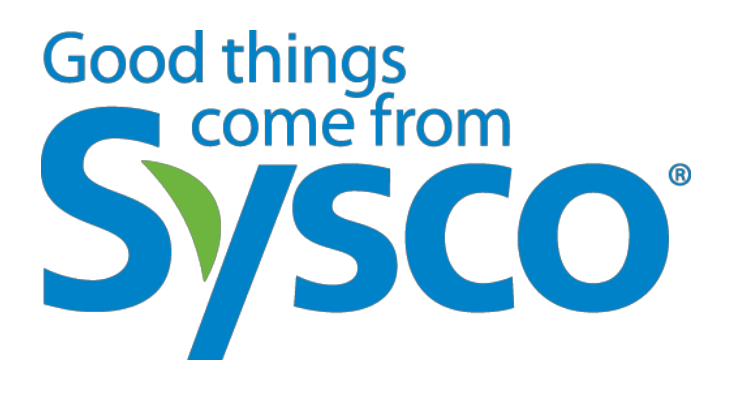

Supplier Registration Training

Date: June 2016

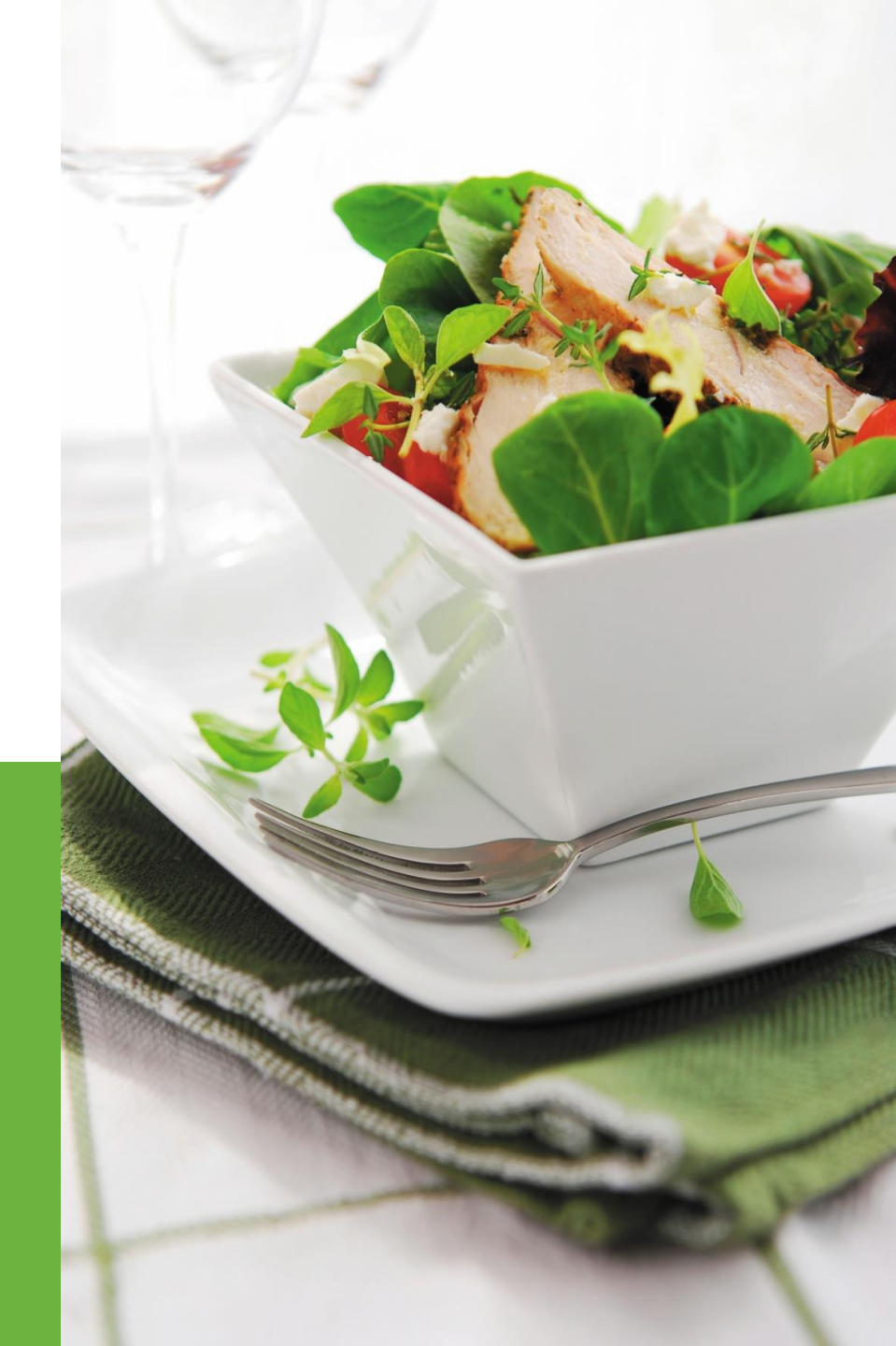

### Sysco Supplier Profile Questionnaire – For Ariba

#### Instructions to update your Sysco Ariba Profile

The steps below will walk you through making updates to your Sysco-Requested profile questions within the Ariba environment. Please follow the instructions for the Section which corresponds to your organization's status. You can also click the section name to follow the hyperlink.

- <u>SECTION 1</u>: Your organization has an Ariba Network Cloud Account, but has never submitted a Sysco-Requested questionnaire profile.
- <u>SECTION 2</u>: Your organization has an Ariba Network Cloud Account, and has previously submitted a Sysco-Requested questionnaire profile before June 30, 2015.
- <u>SECTION 3</u>: Your organization does not have an Ariba Network Cloud Account, and has not submitted a Sysco-Requested questionnaire profile.

Good thing

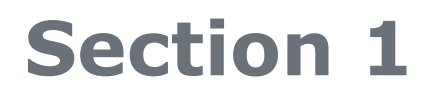

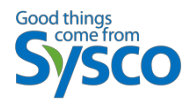

- **SECTION 1**: Completing the Sysco-Requested questionnaire profile.
- Follow these instructions if your organization has an Ariba Network Cloud Account, but has never submitted a Sysco-Requested questionnaire profile.
- Step 1: From Windows Explorer, go to the Ariba Supplier Portal: <u>http://sysco.supplier.ariba.com/register</u>.
- Step 2: If you have an account within the Ariba Network, select the Login Button. If you do not have an Ariba Network Cloud Account, begin with SECTION 3.

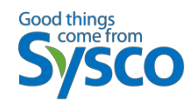

### Step 1 and 2

| Enter Your Ariba Commerce Cloud Infor                                | mation                                          |                                                       |
|----------------------------------------------------------------------|-------------------------------------------------|-------------------------------------------------------|
| To do business with Sysco on Ariba, you need an Ariba Commerce Cloud | account. What is the Ariba Commerce Cloud?      |                                                       |
| If you already have<br>1 Enter basic company information             | an Ariba Commerce Cloud, Ariba Discovery or Ari | ba Network account, click here to log n: Login        |
| * Indicates a required field                                         |                                                 |                                                       |
| Company Name *                                                       | [                                               |                                                       |
| Country *                                                            | United States [USA]                             | If your company has more than one office, enter the   |
| Address *                                                            | Line 1                                          | such as your shipping address, billing address or otr |
|                                                                      | Line 2                                          |                                                       |
|                                                                      | Line 3                                          |                                                       |
| City *                                                               |                                                 |                                                       |
| State *                                                              | Alabama                                         |                                                       |
| Zip *                                                                |                                                 |                                                       |
| Product and Service Categories *                                     | Enter Product and Service Categories            | Add -or- Browse                                       |
|                                                                      |                                                 |                                                       |
| Ship-to or Service Locations *                                       | Enter Ship-to or Service Location               | Add -or- Browse                                       |

\*\*\*Sysco Proprietary and Confidential\*\*\*

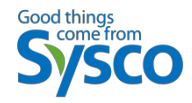

Step 3: Enter your Ariba Account details (username and password), and select the **Continue** button.

| OSALS CONTRACTS ORDERS & INVOICES                                      | Help                                                                                                    |
|------------------------------------------------------------------------|----------------------------------------------------------------------------------------------------|
| SOURCING                                                               |                                                                                                    |
|                                                                        |                                                                                                    |
| Ariba Commerce Cloud account to access                                 | s Svsco                                                                                                    |
| sco, use your Ariba Commerce Cloud account. What is the Ariba Commerce | Cloud?                                                                                                    |
| [                                                                      |                                                                                                    |
|                                                                        |                                                                                                    |
| Forgot Username<br>Forgot Password                                     |                                                                                                    |
|                                                                        |                                                                                                    |
| ys -                                                                   | Ariba Commerce Cloud account to access rsco, use your Ariba Commerce Cloud account. What is the Ariba Commerce Forgot Username Forgot Username Forgot Password |

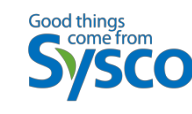

Step 4: Select the Go to Company Profile > button.

| GO TO MY: LEADS PROPOSALS CONTRACTS ORDERS & INVOICES                                                                                                    | Sabrina Test3 ▼ Feedback Help ▼ Logout           |
|----------------------------------------------------------------------------------------------------|--------------------------------------------------|
|                                                                                                    | AN01023188665, Standard                          |
| Sysco                                                                                                    |                                                  |
|                                                                                                    |                                                  |
| Required Profile Fields<br>Your customer has requested that you complete the following information before they conduct business with yo<br>complete the required fields. After you provide the requested information, you can begin participating in events | ou. Click <b>Go to Company Profile</b> and<br>s. |
| Required Profile Fields From Sysco                                                                                                    |                                                  |
| Customer Requested Fields     Go to Company Profile >                                                                                                    |                                                  |

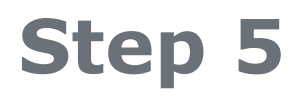

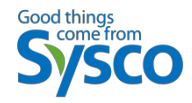

Step 5: The questionnaire will appear. Starting with Question 4, answer all required questions. Required questions are notated with an (\*). *Please Note:* you will not be able to submit the questionnaire if all required questions are not answered.

| SVSCO Reduested Profile                                                                                                    |                                                                                                    |
|----------------------------------------------------------------------------------------------------|----------------------------------------------------------------------------------------------------|
| * Indicates a required field                                                                                                    |                                                                                                    |
| Your customer has specifically requested that you complete the following profile information.<br>Click <b>Submit</b> . You can click <b>Save as Draft</b> to save any values you may have edited without :                                                                                                    | After you complete the requested profile information sending the changes to your customer.                                                                                                    |
| Status: Submitted by aribasystem at 06/11/2015 05:13 PM                                                                                                    | Save as Draft Submi                                                                                                    |
| Changes you make below may be subject to approval before they are accepted. Question                                                                                                    | Starting with Question 4, answer all required<br>questions, notated by an (*). You will not be<br>able to submit your profile to Sysco if a required                                                                                   |
| ▼ 4 Sysco Procurement Classification                                                                                                    | question is unanswered.                                                                                                    |
| As a potential supplier to Sysco Corporation your organization will provide g<br>classifications:<br>1.Resale - A direct supplier provides goods and services for"Resale" purpos                                                                                                    | oods and/or services under the following<br>es (e.g. food products or disposables).                                                                                                    |
| As a potential supplier to Sysco Corporation your organization will provide g<br>classifications:<br>1.Resale - A direct supplier provides goods and services for "Resale" purpos<br>2.Not for Resale - An indirect supplier provides goods and services for Syst<br>Corporate or Operation Company cleaning supplies).<br>3.IT VMO - Information Technology VMO vendor provides information techno<br>software, and services).                                                                                                    | oods and/or services under the following<br>es (e.g. food products or disposables).<br>co use (e.g. fleet auto batteries,tires, and or<br>ology goods and services (e.g. hardware,                                                     |
| As a potential supplier to Sysco Corporation your organization will provide ge<br>classifications:<br>1.Resale - A direct supplier provides goods and services for "Resale" purpos<br>2.Not for Resale - An indirect supplier provides goods and services for Syst<br>Corporate or Operation Company cleaning supplies).<br>3.IT VMO - Information Technology VMO vendor provides information technology<br>software, and services).<br>4.1 Procurement Group:                                                                                                    | oods and/or services under the following<br>es (e.g. food products or disposables).<br>co use (e.g. fleet auto batteries,tires, and or<br>ology goods and services (e.g. hardware,                                                     |
| As a potential supplier to Sysco Corporation your organization will provide ge<br>classifications:<br>1.Resale - A direct supplier provides goods and services for "Resale" purpos<br>2.Not for Resale - An indirect supplier provides goods and services for Syst<br>Corporate or Operation Company cleaning supplies).<br>3.IT VMO - Information Technology VMO vendor provides information technology<br>software, and services).<br>4.1 Procurement Group:<br>Select the classification where your organization will provide goods or services.                                                                                                    | oods and/or services under the following<br>es (e.g. food products or disposables).<br>co use (e.g. fleet auto batteries,tires, and or<br>ology goods and services (e.g. hardware,                                                     |
| As a potential supplier to Sysco Corporation your organization will provide ge<br>classifications:<br>1.Resale - A direct supplier provides goods and services for "Resale" purpos<br>2.Not for Resale - An indirect supplier provides goods and services for Syst<br>Corporate or Operation Company cleaning supplies).<br>3.IT VMO - Information Technology VMO vendor provides information technology<br>software, and services).<br>4.1 Procurement Group:<br>Select the classification where your organization will provide goods or services.<br>Note: Based on your selection, you will only see the required questions for the classe out of sequence.                                                                                                    | oods and/or services under the following<br>es (e.g. food products or disposables).<br>co use (e.g. fleet auto batteries,tires, and or<br>ology goods and services (e.g. hardware,<br>assification selected; therefore, numbering will |
| As a potential supplier to Sysco Corporation your organization will provide ge<br>classifications:<br>1.Resale - A direct supplier provides goods and services for "Resale" purpos<br>2.Not for Resale - An indirect supplier provides goods and services for Syst<br>Corporate or Operation Company cleaning supplies).<br>3.IT VMO - Information Technology VMO vendor provides information technology<br>software, and services).<br>4.1 Procurement Group:<br>Select the classification where your organization will provide goods or services.<br>Note: Based on your selection, you will only see the required questions for the classifications for the classification will provide goods or services.<br>Answer * Resale                                                 | oods and/or services under the following<br>es (e.g. food products or disposables).<br>co use (e.g. fleet auto batteries,tires, and or<br>ology goods and services (e.g. hardware,<br>assification selected; therefore, numbering will |
| As a potential supplier to Sysco Corporation your organization will provide ge<br>classifications:<br>1.Resale - A direct supplier provides goods and services for "Resale" purpos<br>2.Not for Resale - An indirect supplier provides goods and services for Syst<br>Corporate or Operation Company cleaning supplies).<br>3.IT VMO - Information Technology VMO vendor provides information technology<br>software, and services).<br>4.1 Procurement Group:<br>Select the classification where your organization will provide goods or services.<br>Note: Based on your selection, you will only see the required questions for the classe out of sequence.<br>Answer * Resale *<br>4.2 If your organization would like to do business with Sysco Corporation on a s<br>list. | oods and/or services under the following<br>es (e.g. food products or disposables).<br>co use (e.g. fleet auto batteries,tires, and or<br>ology goods and services (e.g. hardware,<br>assification selected; therefore, numbering will |

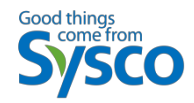

Step 6: Select the **Submit** Button

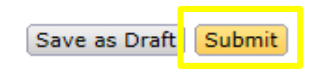

• If you receive and error message during this process, please refer to the error message screen.

There is 1 problem that requires completion or correction in order to complete your request.

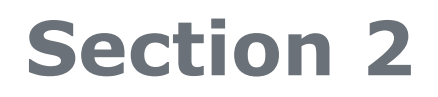

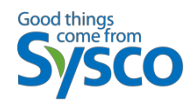

- <u>SECTION 2</u>: Updating your company information in the Sysco-Requested questionnaire profile.
- Follow these instructions if your organization has an Ariba Network Cloud Account, and has previously submitted a Sysco-Requested questionnaire profile before June 30, 2015.
- \*Please Note: On June 30, 2015, the Sysco-Requested questionnaire profile was updated. As a result of this some of the questions have been modified and additional questions have been added. Please review each question and ensure the proper information has been provided for your organization.
- Step 1: From Windows Explorer, go to the Ariba Supplier Portal: <u>http://sysco.supplier.ariba.com</u>.
- Step 2: If you have an account within the Ariba Network, login to your supplier account. If you do not have an Ariba Network Cloud Account, begin with Section 3.

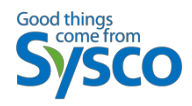

# Step 1 & 2

- Step 1: From Windows Explorer, go to the Ariba Supplier Portal: <u>http://sysco.supplier.ariba.com</u>.
- Step 2: If you have an account within the Ariba Network, login to your supplier account. If you do not have an Ariba Network Cloud Account, begin with SECTION 3.

|                                                                                                    | Feedback He                                                                                                    |
|----------------------------------------------------------------------------------------------------|----------------------------------------------------------------------------------------------------|
| Ariba Login                                                                                                  | ARIBA SPEND MANAGEMENT                                                                                                    |
| Enter Password                                                                                               | New Business Opportunities Are Waiting to Be Discovered!<br>Join Ariba Discovery Advantage" now for unlimited access<br>to active buyers and new business opportunities                                                                                                    |
| Log In Forgot Username<br>Forgot Password<br>Register as a New Supplier<br>Need help? See <u>Quick Start</u> | One deal can pay for your subscription     Unlimited responses to proven, qualified leads     One deal can pay for your subscription     Unlimited responses to proven, qualified leads     One deal can pay for your subscription     One deal can pay for your subscription     One deal can pay for your subscription     One deal can pay for your subscription     One deal can pay for your subscription     One deal can pay for your subscription     One deal can pay for your subscription     One deal can pay for your subscription     One deal can pay for your subscription     One deal can pay for your subscription     One deal can pay for your subscription     One deal can pay for your subscription |
|                                                                                                    | Latest Updates from Ariba Exchange                                                                                                    |
|                                                                                                    | The Perfect Order: Here's How to Deliver It Now                                                                                                    |
|                                                                                                    | The perfect order: your customers want it, and you strive to achieve it—but all too often, factors outside your<br>control can derail it. And as your customer base becomes more global and value c more                                                                                                    |
|                                                                                                    | Good Things in Small Packages: SAP Business One™ Now Integrates to Ariba⊗ Network, Making<br>Touchless Transacting Simole for Smaller Sellers                                                                                                    |
|                                                                                                    | Connecting efficiently with customers can make or break your success as a seller. But in today's global<br>economy, that's not always so easy. Managing orders, invoices, and other processe more                                                                                                    |
|                                                                                                    | Ten Top Strategies for Building B2B Success                                                                                                    |
|                                                                                                    | When it comes to winning business, many sellers believe it's all about price – but in B2B sales, that's really not<br>the case, says Sean Geehan, CEO and founder of the Geehan Group and more                                                                                                    |

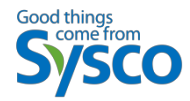

#### Step 3: Select the View Customer Requested Fields link:

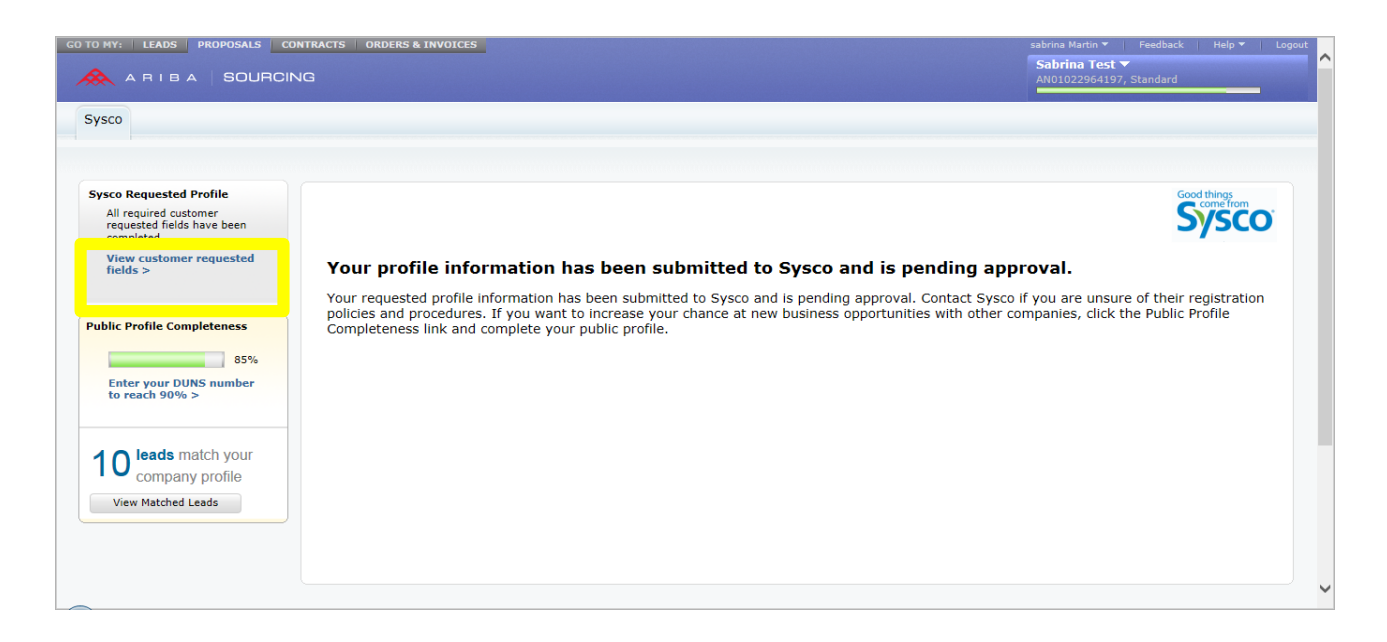

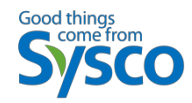

# Step 4 & 5

#### Step 4: Select the **Customer Requested** tab:

| <b>×</b> ^ | RIBA     | SOURCIN       | G        |                |                    |                      |  |
|------------|----------|---------------|----------|----------------|--------------------|----------------------|--|
| Comp       | any Prof | īle           |          |                |                    |                      |  |
| Basic      | Business | Marketing (2) | Contacts | Certifications | Customer Requested | Additional Documents |  |

#### Step 5: Select the **Sysco** link:

\**Please Note:* You may see additional customers listed other than Sysco, depending on the number of customers you work with. Select the "**Sysco**" link.

| Company Profile |                                                 |               |          |                |                    |                      |  |
|-----------------|-------------------------------------------------|---------------|----------|----------------|--------------------|----------------------|--|
| Basic           | Business                                        | Marketing (2) | Contacts | Certifications | Customer Requested | Additional Documents |  |
| * Indica        | tes a required                                  | d field       |          |                |                    |                      |  |
| Sourci          | ing Custome                                     | r List        |          |                |                    |                      |  |
| Custom          | Customer Customer Requested Profile Information |               |          |                |                    |                      |  |
| Sysco           |                                                 |               | Complete |                |                    |                      |  |

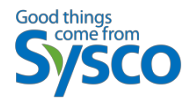

- STEP 6: Once the Sysco-Requested Profile appears, you will begin making your updates.
- Since you are providing goods and/or services to Sysco, we require that you
  provide an answer for question 4.1 and 4.2.
- EXAMPLE 1: If your organization provides goods and/or services for our Merchandising Group (for resale by Sysco), you will answer "Resale" for Question 4.1 and "No Secondary Classification" for Question 4.2.
- EXAMPLE 2: If your organization provides goods and/or services for Sysco's consumption (not for resale by Sysco), and for our Merchandising Group (for resale by Sysco), you will answer "Resale" for question 4.1 and "Not for Resale" for question 4.2.

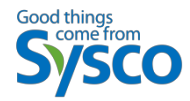

#### Sysco Requested Profile \* Indicates a required field

Your customer has specifically requested that you complete the following profile information. After you complete the requested profile information, click **Submit**. You can click **Save as Draft** to save any values you may have edited without sending the changes to your customer. Click Discard Draft to clear all the changes you have made and display the last values you successfully submitted to your customer.

| Status: Submitted by sabrina Martin at 06/01/2015 01:50 PM                                                                                                    | scard Draft    | Save as Draft    | Submit |
|----------------------------------------------------------------------------------------------------|----------------|------------------|--------|
| E Changes you make below may be subject to approval before they are accepted.                                                                                   |                |                  |        |
| Question                                                                                                    |                |                  |        |
| <b>4 Sysco Procurement Classification</b><br>As a potential supplier to Sysco Corporation your organization will providegoods and/or servic<br>classifications: | ces under the  | following        | ^      |
| 1. Resale - A direct supplier provides goods and services for "Resale" purposes (e.g. food proc                                                                 | ducts or dispo | osables).        |        |
| 2. <b>Not for Resale</b> - An indirectsupplier provides goods and services for Sysco use (e.g. fleet a Corporate or Operation Company cleaning supplies).       | auto batteries | s,tires, and or  |        |
| 3. <b>IT VMO</b> - Information Technology VMO vendorprovides information technology goods and s andservices).                                                   | services (e.g. | hardware, softv  | vare,  |
| 4.1 Select the classification where your organization will provide goods or services.                                                                           |                |                  |        |
| Note: Based on your selection, you will only see the required questions for the classification select<br>out of sequence.                                       | ed; therefore  | , numbering will | be     |
| Answer * Resale 🗸                                                                                                    |                |                  |        |
| 4.2 If your organization would like to do business with Sysco Corporation on a secondary classific                                                              | ation, please  | select from the  | list.  |
| Answer 🔹 No secondary classification 🗸                                                                                                    |                |                  |        |

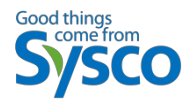

- Step 7: Complete the remaining unanswered questions within the questionnaire. Questions notated with an (\*) require a response. Please Note: you will not be able to submit the questionnaire if all required questions are not answered.
- If you have any questions regarding your Ariba account, please reach out to Ariba Support from the Help icon.